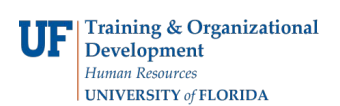

## **Create a Folder**

You can organize entries into folders. Having folders that are logically labeled and organized helps you easily locate reports.

- 1. Login to myUFL
  - Open an internet browser
  - Navigate to my.ufl.edu
  - Click the Access myUFL button
  - Enter your GatorLink username and password
  - Click the Login button
- 2. Click the NavBar > Main Menu > Enterprise Reporting > Access Reporting > My Folders
- 3. You create personal folders and use them to organize entries in your **My Folders**. My Folders are accessible by you only when you are logged on.
- 4. Click the **New Folder** button.
- 5. Enter a Name for your folder.
- 6. The **Description** field is optional.
- 7. The Screen tip field is also optional and is limited to 100 characters. It appears when you pause your pointer over the icon for the entry in the portal.
- 8. If you do not want to use the target folder shown under Location, you can select another location.
- 9. Click the Finish link.
  - To view the screen tip, point to the FI Reports All funds button.
  - Note the pop-up message displays the name of the folder and the screen tip.
  - To edit the name of the folder, description or screen tip, click the **Set properties** button.
  - On this screen you can make the desired changes.
  - Click the **OK** link.
- If you need assistance Contact the UF Help Desk:
  - 392-HELP
  - helpdesk@ufl.edu